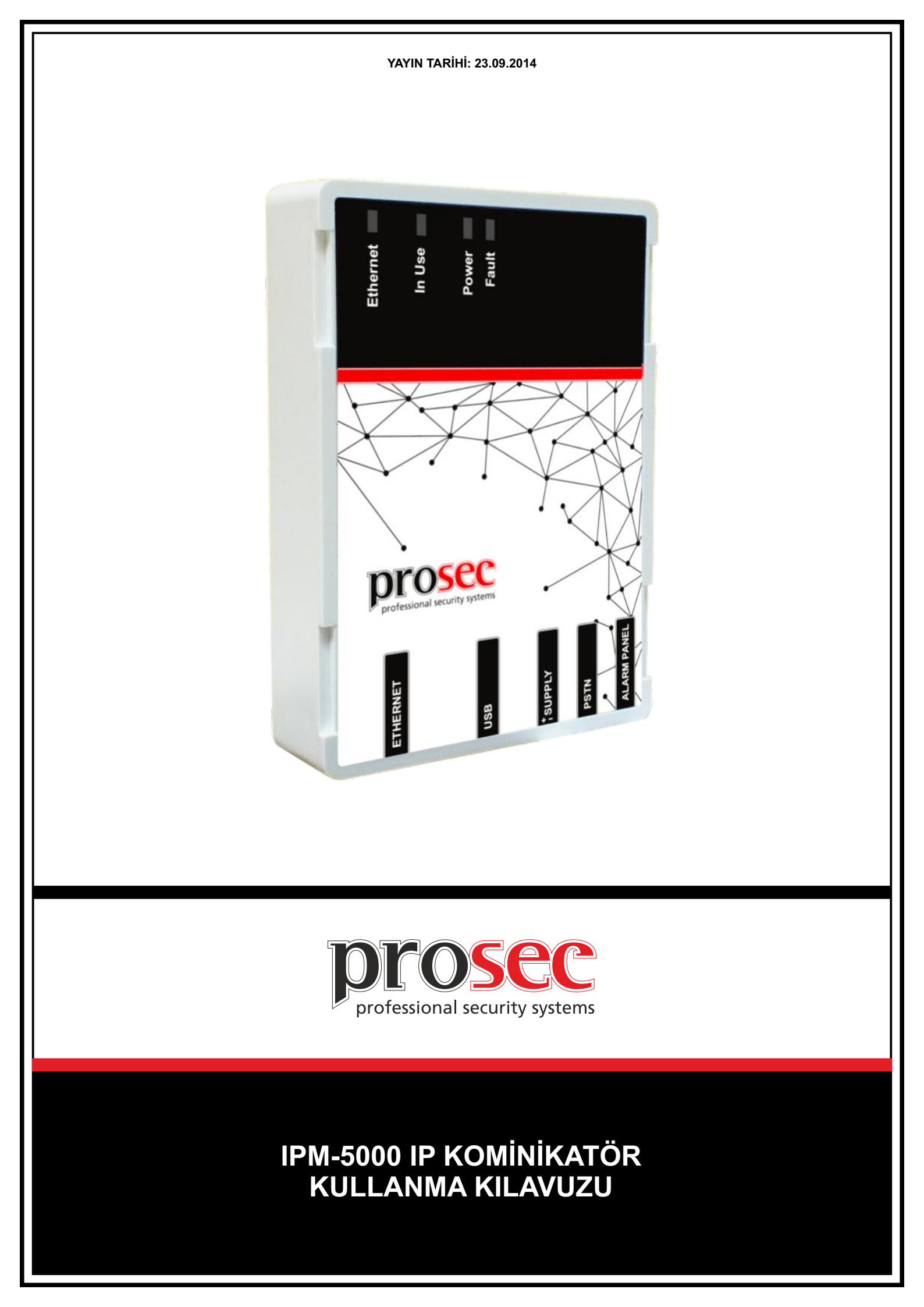

## ÖNEMLİ UYARILAR

 Cihazı çalıştırmadan önce bu kılavuzu dikkatlice okuyunuz ve daha sonra da faydalanmak için saklayınız.

 Kullanma kılavuzunda belirtilen tüm uyarı ve önlemlere uyunuz.

• Tüm işletme ve kullanma talimatlarına sırası ile uyunuz.

Cihazı su ve nemden uzak tutunuz.

• Cihazı sağlam bir şekilde monte ediniz.

Cihaza takılan SIM kartın PIN sorma özelliği kapatılmış olmalıdır. Aksi halde cihaz çalışmayacaktır. Bu işlem SIM kart uygun bir mobil telefona takılmak sureti ile yapılabilir. Detaylar için kullanılan telefonun kullanma kılavuzuna bakılmalıdır.

▸ Kesintisiz bir iletişim için ön yüklemeli (kontörlü) değil, faturalı hatlar tercih edilmelidir.

• Čihazın kullanıldığı yerdeki GSM sinyal seviyesine göre cihaz ile verilen antenden farklı bir anten kullanmanız gerekebilir. Lütfen bayinize danışınız.

## ORTAM ŞARTLARI

 Cihazı aşağıdaki koşullar dışında aşırı sıcak veya aşırı soğuk ortamlarda çalıştırmayınız.
 Sıcaklık: 0°C ile +70°C arası
 Bağıl nem: +40°C'de %95

## SERVIS

 Cihazı kendi başınıza tamir etmeye kalkışmayınız çünkü cihaz üzerinde tamir edilecek herhangi bir eleman bulunmamaktadır.

• Herhangi bir arıza durumunda satıcınız veya yetkili servisinizle irtibata geçiniz.

• Cihaza teknik müdahele mutlaka kalifiye yetkili servis personeli tarafından yapılmalıdır.

#### SERVİS GEREKTİREN ARIZA DURUMLARI

Hatalı yapılan işlemler başka arızalara sebep olabileceğinden dolayı aşağıdaki durumlarda yetkili servisinizle veya satıcınızla irtibata geçiniz.

 Cihaz düşürüldüyse veya muhafazası zarar gördüyse,

 Cihazda fark edilebilecek seviyede performans değişikliği varsa,

 Cihaz kullanma kılavuzunda belirtilen işletme talimatlarına göre normal çalışmıyorsa,

• Cihaz belirtilen ortam koşullarında çalıştırılmadıysa.

#### YEDEK PARÇA

▶ Tamir işlemi, parça değiştirilerek yapılacaksa yangın, elektrik şoku veya başka arıza riskine karşı servis teknisyeninin orijinal ya da muadil parça kullanıp kullanmadığından emin olunuz.

## GÜVENLİK KONTROLÜ

 Cihazın sağlıklı, düzgün ve güvenli koşullarda çalışıp çalışmadığının kontrol edilmesi için bayinizden servis talep ediniz.

## KENDİ BAŞINIZA YAPABİLECEKLERİNİZ

 Cihazı kendi başınıza tamir etmeye kalkışmayınız çünkü kapağını açmanız durumunda elektrik şokuna maruz kalabilirsiniz.

• Herhangi bir arıza durumunda satıcınız veya yetkili servisinizle irtibata geçiniz.

• Cihaza teknik müdahele mutlaka kalifiye yetkili servis personeli tarafından yapılmalıdır.

► Cihaz kuru bir bezle temizlenmelidir. Herhangi bir kimyasal madde kullanılmamalıdır.

#### TAŞIMA VE NAKLİYE

 Cihaz dışarıdan herhangi bir darbeye maruz kalmayacak ve sıvı girişine mahal vermeyecek şekilde dikkatle taşınmalıdır.

 Uygunsuz taşıma sırasında oluşan arızalar garanti kapsamı dışındadır.

## İNSAN VE ÇEVRE SAĞLIĞI

 Bu cihaz insan sağlığına zarar verecek herhangi bir kimyasal veya biyolojik madde içermemektedir.

### **TEKNİK ÖZELLİKLER**

- Besleme gerilimi: 12V DC
- Akım tüketimi: 50mA beklemede, 250mA maks.
- Çalışma sıcaklığı: 0°C +70°C
- ▶ Boyutları: 78,5 x 109,2 x 23mm (Resim 1)
- Ağırlık: 150g
- Desteklenen işletim sistemleri:

Windows 7 (32-bit), Windows 7 (64-bit)

Windows Vista (32-bit), Windows Vista (64-bit) Windows XP (32-bit), Windows XP (64-bit)

#### YAYIN TARİHİ: 23.09.2014

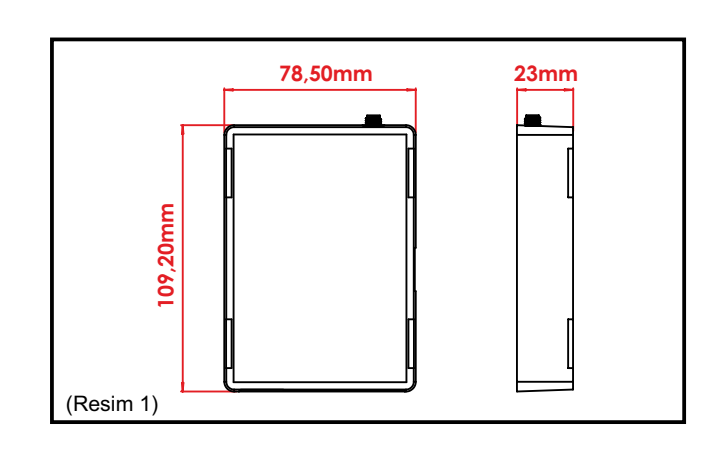

### **MONTAJ ve BAĞLANTI**

 Montaj braketi ile veya çift taraflı yapışkan bant ile duvara veya alarm paneli kutusu içine monte edilebilir. (Resim 2)

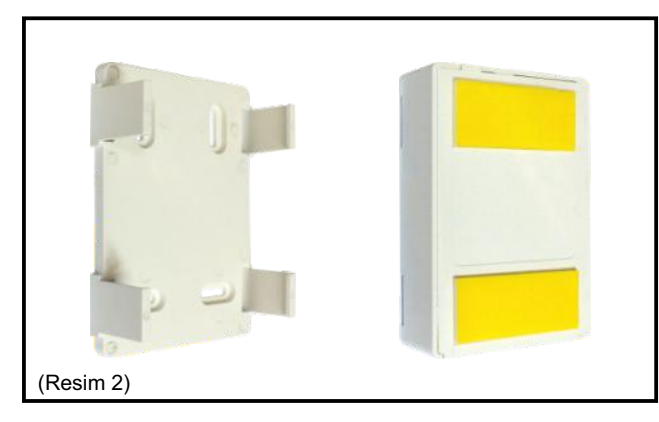

Alarm paneli ve sabit telefon hattı bağlantıları Resim-3'te görüldüğü gibi cihaz üzerinde yer alan ilgili kısımlardan yapılır. Bağlantıları yaptıktan sonra doğruluğunu kontrol ediniz.

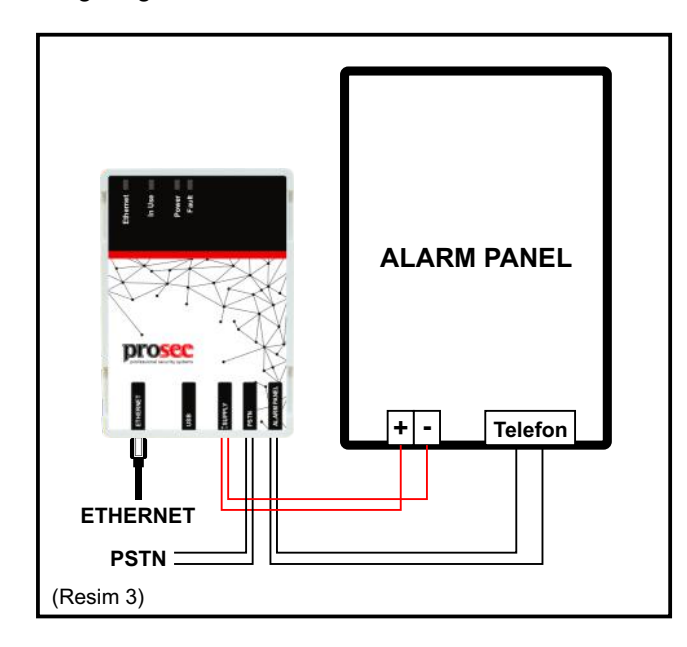

Cihazı USB ile bilgisayarınıza ve ilgili kısımdan ethernete bağlayınız (Resim-4). Tüm bağlantılar yapıldıktan sonra Sürücü Kurulumu kısmına geçebilirsiniz.

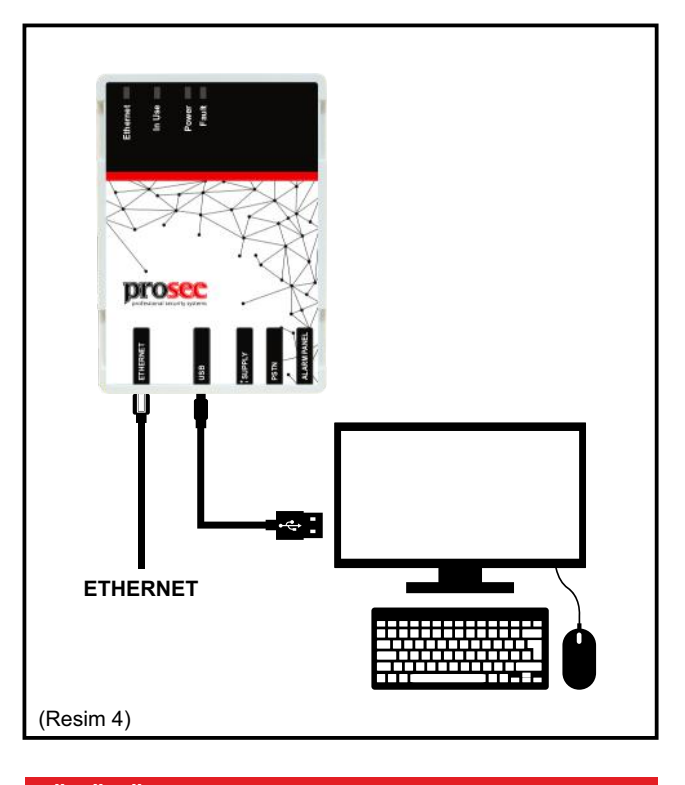

### SÜRÜCÜ KURULUMU

Tüm bağlantıları doğru bir şekilde yapıldıktan sonra takip edilecek işlemler aşağıda adım adım belirtilmiştir.

1. Cihaz bilgisayara bağlandıktan sonra ekranın sağ alt köşesinde aşağıdaki uyarı belirir.

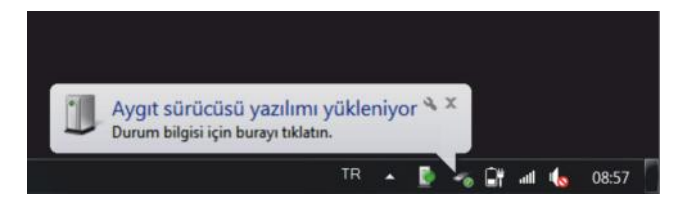

2. Başlat çubuğundan "Denetim Masası"nı açınız. Denetim Masasında yer alan "Aygıt Yöneticisi"ni açınız.

| 🚔 Aygıt Yöneticisi         |
|----------------------------|
| Dosya Eylem Görünüm Yardım |
|                            |
| ▲ 🛃 Muhasebe_PC            |
| 🔈 😴 Ağ bağdaştırıcıları    |
| 🔈 📲 Bilgisayar             |
| Bluetooth Radyolari        |
| a 🕼 Diğer aygıtlar         |
| Configurator               |
| Disk sürücüleri            |
| DVD/CD-ROM sürücüleri      |

3. Aygıt yöneticisinde "Diğer Aygıtlar" altında yer alan Configurator'a sağ tıklayarak "Sürücü Yazılımını Güncelleştir..." seçeneğine tıklayınız.

YAYIN TARİHİ: 23.09.2014 Aygıt Yöneticisi Dosya Eylem Görünüm Yardım 🖛 🔿 | 📅 | 🛅 | 🚺 🛤 😣 A PC Ağ bağdaştırıcıları Bilgisayar 5 - 🚯 Bluetooth Radyolari a - Diğer aygıtlar Configurat Disk sürü Sürücü Yazılımını Güncelleştir... De DVD/CD-Devre Dışı Bırak D- Evrensel Kaldır 5-8 Fare ve d 🛛 📲 Görüntü Donanım değişikliklerini tara Görüntül Özellikler De Incan Arabirim Avoitlan

4. Açılan yazılım güncelleme penceresinde "Sürücü yazılımı için bilgisayarımı tara" seçeneğine tıklayın.

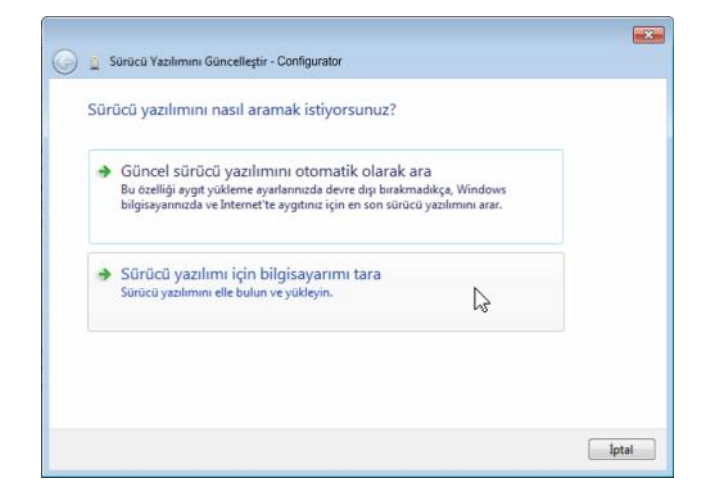

5. Devamında "Bilgisayarımdaki aygıt sürücüleri listesinden seçmeme izin ver" seçeneğine tıklayın.

| Juit  | icu yazılımını bilgisayarın | uzda arayın |   |       |  |
|-------|-----------------------------|-------------|---|-------|--|
| Bu ko | numda sürücü yazılımı ara:  |             |   |       |  |
| F:\D  | river                       |             | • | Gözat |  |
|       |                             |             |   |       |  |

6. Açılan aygıt seçme listesinde herhangi bir aygıt seçmeden direkt olarak "ileri" butonuna tıklayarak bir sonraki pencereye geçin.

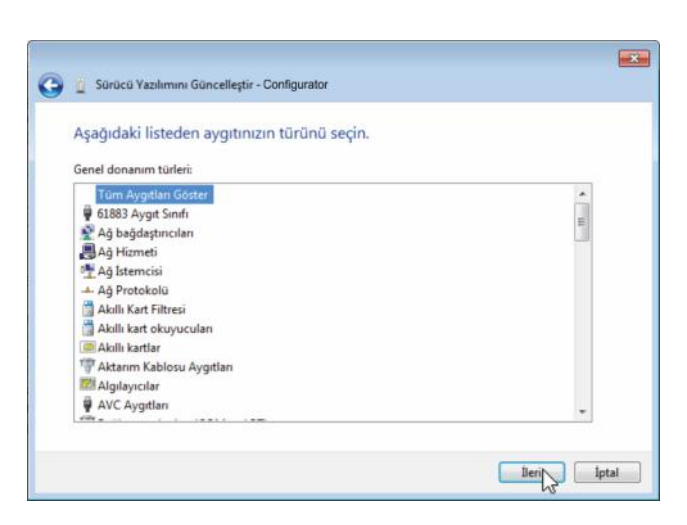

7. Aygıt sürücüsü seçme penceresindeki "Disketi Var" butonuna tıklayın. Böylece "Disketten Yükleme" penceresi açılır.

| G I So | rücü Yəzılımını Güncelleştir - Configurator                                                                                                    |
|--------|----------------------------------------------------------------------------------------------------|
| Bu do  | onanım için yüklemek istediğiniz aygıt sürücüsünü seçin.<br>Donanım aygıtınızın üreticisini ve modelini seçin ve sonra İleri'yi tıklatın. Yüklemek istediğiniz<br>sürücüyü içeren bir disketiniz varsa, Disketi Var'ı tıklatın. |
| (Tüm   | aygıtların bir listesi alınıyor)                                                                                                    |
|        | Disketi Var                                                                                                    |

8. "Disketten Yükleme" penceresinde Gözat butonuna tıkladığınız takdirde "Dosya Konumlandır" penceresi açılacaktır. Sonrasında adres çubuğunda Configurator'ı bularak seçiniz.

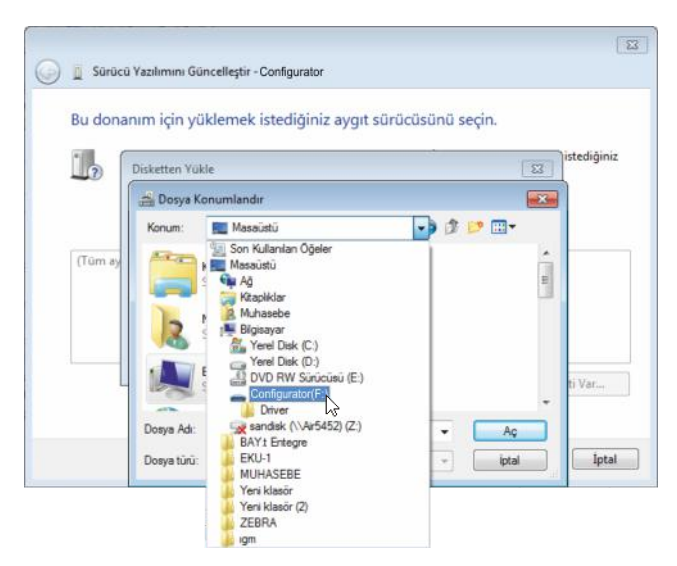

9. Configurator içindeki "Driver" klasörünü açtığınızda Configurator.inf dosyası karşınıza gelecektir. Dosya seçiliyken "Aç" butonuna basınız.

#### 23 😡 📱 Sürücü Yazılımını Güncelleştir - Configurator Bu donanım için yüklemek istediğiniz aygıt sürücüsünü seçin. tediĝinia 10 Disketten Yükle 23 🚔 Dosya Konumland -) 🛊 🗈 🖽-Konum: Ad Değiştirme tarihi Té (Tūm 02.06.2014 14:23 Configurator.inf Kı Var. AG AG Dosya Adı: Configurator.inf Dosya türü: Kur Bilgileri (\* ird) Iptal

10. Sürücü doğru bir şekilde seçildikten sonra Tamam butonuna tıklayarak devam ediniz.

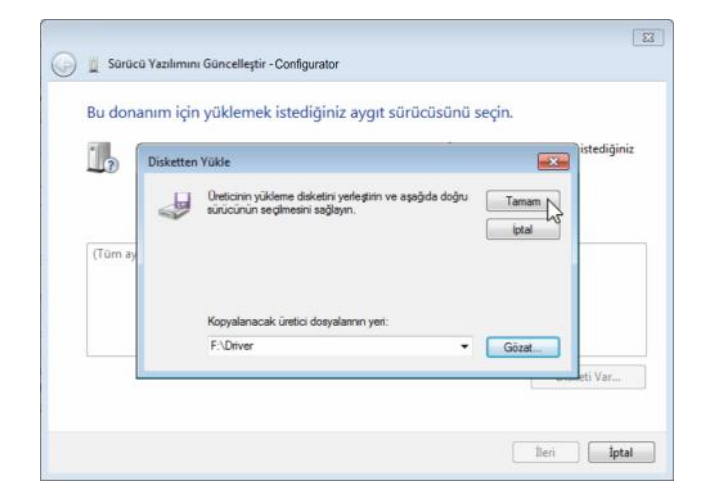

11. Disketten yükleme penceresi kapandıktan sonra Sürücü yazılımını güncelleştir penceresinde Configurator görünecektir. İleri butonuna tıklayarak devam ediniz. Sürücü yazılımı yüklenmeye başlayacaktır.

| 📱 Sürücü Yazılımını Güncelleştir - Configurator                                                        |                                                                 |
|----------------------------------------------------------------------------------------------------|-----------------------------------------------------------------|
| Bu donanım için yüklemek istediğiniz aygıt sün<br>Donanım aygıtınızın üreticisini ve modelini seçin ve | ücüsünü seçin.<br>esonra İleri'yi tıklatın. Yüklemek istediğini |
| Vuyumlu donanımları göster<br>Model                                                                    |                                                                 |
| Bu sürücü dijital olarak imzalanmadı!                                                                  | Disketi Var                                                     |
| Sürücü imzalamasının önemini anlat                                                                     | lieri N lipta                                                   |

12. Yükleme esnasında Windows Güvenliği penceresi açılacak ve "Windows bu sürücü yazılımının yayımcısını doğrulayamıyor" uyarısı çıkacaktır. Bu uyarıyı dikkate almayınız ve "Bu sürücü yazılımını yine de yükle" seçeneğine tıklayınız. Yazılım yüklenmeye

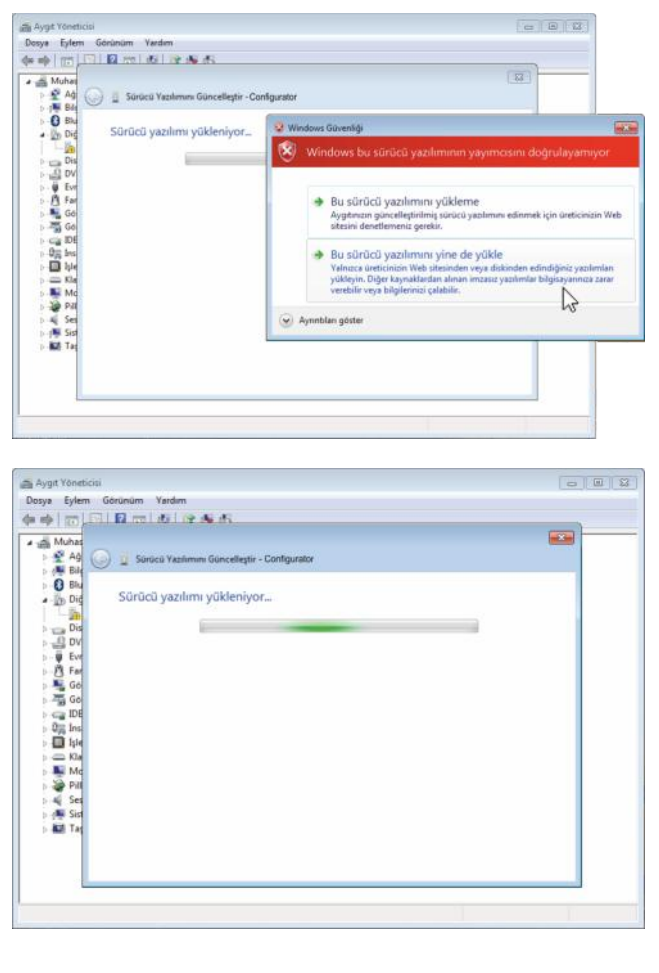

13. Windows sürücü yazılımınızı başarıyla güncelleştirdi uyarısını gördüyseniz yükleme işlemi tamamlanmış demektir. "Kapat" butonuna basarak pencereyi kapatabilirsiniz.

| Aygit Yörinti                                                                                                    | cisi                                                                                                    |       |
|----------------------------------------------------------------------------------------------------|----------------------------------------------------------------------------------------------------|-------|
| Dosya Eylem                                                                                                    | n Görünüm Yardım                                                                                                    |       |
| 44 m.                                                                                                    |                                                                                                    |       |
| Image: Section of the section of the sectio | <ul> <li>Surücü Yasılımın Güncelleştir - Configurator (COMB)</li> <li>Windows sürücü yazılımınızı başarıyla güncelleştirdi</li> <li>Windows şu aygıtıncı için sürücü yazılımını yüklemeyi tamamladı:</li> <li>Configurator</li> </ul> |       |
|                                                                                                    |                                                                                                    | Kapat |
|                                                                                                    |                                                                                                    |       |

14. Configurator klasörü içindeki Configurator.exe doyasına çift tıklayarak konfigürasyon yazılımını çalıştırmaya başlayabilirsiniz. Yazılım ile ilgili ayrıntılı açıklamalar "Konfigürasyon Yazılımının Çalıştırılması" bölümündedir.

| 🕒 💭 🛥 + Bilgisayar + Configurator (F | J•               | • 4• Ana: IGM4000 (F | ۹ ۶           |
|--------------------------------------|------------------|----------------------|---------------|
| Düzenle • Bununla paylaş • Yaz       | Yeni klasör      |                      | II • 🔟 🛛      |
| 🖌 🚖 Sik Kullanilari                  | Ad               | Değiştirme tarihi    | Tür B         |
| 🎉 Karşıdan Yüklemeler                | Driver           | 02.06.2014 15:06     | Dosya klasoro |
| Masaüstü                             | loc loc          | 02.06.2014 15:14     | Dosya klasórú |
| Son Yerler                           | Configurator.exe | 23.09.2014 18:27     | Uygulama      |

#### YAYIN TARİHİ: 23.09.2014

## KONFİGÜRASYON YAZILIMININ ÇALIŞTIRILMASI

### **NETWORK DURUMU:**

| Dosya Secenekler Yardım                                                                                               |                                                                         |                                                                                              |               |   |
|----------------------------------------------------------------------------------------------------|-------------------------------------------------------------------------|----------------------------------------------------------------------------------------------|---------------|---|
| Bağlantıyı Kes 🍕 Yenile 🖛 Uygu                                                                                        | ila 🛗 Kaydet                                                            |                                                                                              |               |   |
| Bağlantı O Transfer                                                                                                   |                                                                         |                                                                                              |               |   |
| etwork Durumu Senel Bilgi                                                                                             |                                                                         |                                                                                              |               |   |
| () Ağ Durumu                                                                                                    |                                                                         |                                                                                              |               |   |
| IP: 0000                                                                                                    |                                                                         |                                                                                              |               |   |
| MAC: 00.1E C0.88 ED 09                                                                                                |                                                                         |                                                                                              |               |   |
|                                                                                                    |                                                                         |                                                                                              |               |   |
|                                                                                                    |                                                                         |                                                                                              |               |   |
|                                                                                                    |                                                                         |                                                                                              |               |   |
| enel AHMAyarlan NTP Ayarlan Ağ                                                                                        | Ayarlan                                                                 |                                                                                              |               |   |
| enel AHM Ayarlan NTP Ayarlan Ağ<br>Genel                                                                              | Ayarlan<br>AHM Ayarlar                                                  |                                                                                              | DI            |   |
| enel<br>AHM Ayarlan NTP Ayarlan Ağ<br>Genel<br>V P Bağlarlı Aksf                                                      | Ayarlan<br>AHM Ayarlar<br>Oncelik                                       | 1.AHM                                                                                        | Dil<br>Türkçe |   |
| enel AHM Ayarlan NTP Ayarlan Ağ<br>Genel<br>V P Bağlantı Aktif<br>SMS ler Aktif                                       | Ayarlan<br>AHM Ayarlar<br>Oncelik<br>AHM Hea                            | 1. AHM                                                                                       | Di<br>Túrkçe  | - |
| anel AHM Ayarlan NTP Ayarlan Ag<br>Genel<br>▼ P Bağlant Aktf<br>SMS le: Akt/<br>■ Başarısız Mesaşlan Kaydet           | Ayartan<br>AHM Ayartar<br>Oncelik<br>AHM Hea<br>Tel. No y               | 1. AHM<br>18 No yu Paselden Al<br>11 P ve Port Clarak Kullan                                 | Dil<br>Tärkçe |   |
| enel AHM Ayarlan NTP Ayarlan Ağ<br>Genel<br>☑ P Bağlant Aksf<br>☑ Başanıcı Mesajlan Kaydet<br>☑ GMT Saat Divin Kollan | Ayarlan<br>AHM Ayarlar<br>Oncelik<br>AHM Hea<br>Tel. No y               | 1. AHM<br>1ap No yu Panelden Al<br>1u P ve Port Olarak Kullan<br>1u AHM No. Olarak Kullan    | Di<br>Tirkçe  | • |
| anal AHM Ayadan NTP Ayadan Ağ<br>Genel<br>V P Bağlan Akd<br>Başanız Mesajan Kaydət<br>GMT Saat Düm Kulan<br>Saat Düm  | Ayartan<br>AHM Ayartan<br>Oncelik<br>AHM Hiss<br>Tel. No y<br>Z AHM Mes | s<br>1. AHM<br>sap No yu Panelden AJ<br>u Prve Port Olarak Kullan<br>u AHM No. Olarak Kullan | Oi<br>Tintçe  |   |

• Ağ Durumu: Ağa bağlı olup olmadığını gösterir.

## GENEL BİLGİ:

| Network Durumu Genel Bilgi                                                                |                                                                                                   |                            |      |
|-------------------------------------------------------------------------------------------|---------------------------------------------------------------------------------------------------|----------------------------|------|
| Marka: SIMETRY<br>Model: IPM 5000<br>HW: 0<br>SW: 1.0<br>BOM: 0<br>FW: Jan 272015-1738-41 | OGSM Özeliği<br>● Ethernet Özeliği<br>OHAH Dağlantı<br>AHM2 Bağlantı<br>Urique ID 135P3C717053015 |                            |      |
| Senel AHM Ayarlan NTP Ayarlan                                                             | Ağ Ayarlan                                                                                        |                            |      |
| Genel                                                                                     | AHM Ayarlan                                                                                       | DI                         | 22.5 |
| P Bağlantı Aktif                                                                          | Oncelik 1. AHM                                                                                    | <ul> <li>Turkçe</li> </ul> | •    |
| SMS ler Aktif                                                                             | AHM Hesap No yu Panelden Al                                                                       |                            |      |
| 🔲 Başansız Mesajlan Kaydet                                                                | 📗 Tel. No yu IP ve Port Olarak Kullan                                                             |                            |      |
| GMT Saat Dilimi Kullan                                                                    | 🔽 Tel. No yu AHM No. Olarak Kullari                                                               |                            |      |
| SeatDilimi                                                                                | AHM Mesajlarina Tarih Saat Ekle                                                                   |                            |      |
| GMT+02.00                                                                                 |                                                                                                   |                            |      |

### GENEL:

| Genel                      | AHM Ayarlar | 1                         |                                                                                                    | Di     |   |
|----------------------------|-------------|---------------------------|----------------------------------------------------------------------------------------------------|--------|---|
| P Bağlantı Aktif           | Öncelik     | 1. AHM                    |                                                                                                    | Türkçe | - |
| SMS ler Aktif              | AHM Hes     | sap No yu Panelden Al     |                                                                                                    |        |   |
| 🦳 Başansız Mesajlan Kaydet | Tel. No y   | u IP ve Port Olarak Kulla | 50                                                                                                    |        |   |
| GMT Saat Dilimi Kullan     | V Tel. No.y | u AHM No. Olarak Kulla    | n                                                                                                    |        |   |
| SaatDilimi                 | AHM Met     | sailanna Tarih Saat Eki   | e la companya de la companya de la companya de la companya de la companya de la companya de la companya de la c |        |   |
| GMT+02:00                  | +           |                           |                                                                                                    |        |   |

▶ IP Bağlantı Aktif: Alarm panelinden gelen kodların alarm haber alma merkezine internet üzerinden iletimini sağlar.

▶ Başarısız Mesajları Kaydet: Alarm panelinden alınıp da gönderilememiş bütün mesajlar cihazın tampon belleğinde tutulur. Tampon bellek dolarsa yeni mesaj alınmaz.

► GMT Saat Dilimini Kullan: Cihaz alarm haber alma merkezine mesajları gönderirken ekleyeceği tarih, saat bilgisinin yerel saat yerine Greenwich ortalama saati olmasını sağlar.

▶ Öncelik: 1. AHM, 1. ulaşılamazsa 2. AHM veya Her İkisine de seçeneklerinden biri seçilerek alarm durumunda panelin Alarm Haber Alma Merkezine ulaşma şekli özelleştirilebilir.

| Genel                                 | AHM Ayarlan                | DI                     |   |
|---------------------------------------|----------------------------|------------------------|---|
| P Bağlantı Aktif                      | Oncelik I. AHM             | • Türkçe               | • |
| 🔲 Başansız Mesajlan Kaydel            | Tel. No yu IP - Her Ikisin | nazsa z.AHM<br>ide     |   |
| CMT Saat Dilimi Kullan<br>Seat Dilimi | Tel. No yu AHM No. Ola     | ak Kultan<br>isat Ekie |   |
| GMT-02:00                             | *                          |                        |   |

#### > AHM Hesap No yu Panelden Al : ?

▶ Tel No yu IP ve Port Olarak Kullan: Bu seçenek ile alarm haber alma merkezinin IP adresi ve port numarası, alarm panelinin çevirdiği telefon numarasından bulunur. Örneğin alarm haber alma merkezinin IP adresi 123.45.67.89, port numarası 3333 olsun. Bunu sağlamak için alarm panelinin telefon numarası olarak 1230450670893333 çevirmesi sağlanmalıdır. IP adresindeki alanların kısa olanların başına "0" lar ilave edilerek her bir grubun 3 rakamllı olması sağlanmalıdır.

▶ Tel No yu AHM No Olarak Kullan: Alarm paneli telefon numarası olarak 1 çevirirse mesajlar 1. AHM'ye, 2 çevirirse 2. AHM'ye gönderilir. Bunun dışındaki durumlarda, öncelik olarak belirtilen AHM'ye iletim yapılır.

► AHM Mesajlarına Tarih Saat Ekle: Alarm Haber Alma Merkezine gönderilen mesajlarda tarih ve saat bilgisinin de yer almasını sağlar.

#### AHM AYARLARI:

| 🖥 Bağlantıyı Kes 😽 Yenile 🖛 Uygula                                                                                                    | 🖿 Kaydet                                                                                                    |                                                                          |                                                                          |                                                                |                                                                                        |
|----------------------------------------------------------------------------------------------------|----------------------------------------------------------------------------------------------------|--------------------------------------------------------------------------|--------------------------------------------------------------------------|----------------------------------------------------------------|----------------------------------------------------------------------------------------|
| Bağlantı O Transfer                                                                                                    |                                                                                                    |                                                                          |                                                                          |                                                                |                                                                                        |
| Vetwork Durumu Genel Bilgi                                                                                                    |                                                                                                    |                                                                          |                                                                          |                                                                |                                                                                        |
| Madaka Sime INY 00<br>Models: pM 5000<br>HW: 0<br>SW 10<br>BOM: 0<br>FW: Jan 27 2015-1738-41 Uni                                                                 | 35M Ozeligi<br>Ethernet Özeliği<br>AHM1 Bağlantı<br>AHM2 Bağlantı<br>que ID: 135P3C71705                                                                                                    | 3015                                                                     |                                                                          |                                                                |                                                                                        |
| Auto Auto Annual and an annual and an a                                                                                                    | Construction of the Construction of the Constr |                                                                          |                                                                          |                                                                |                                                                                        |
| General<br>Perivodik Rapor                                                                                                    | AHM 1                                                                                                    | 192 168 2 140                                                            | AHM 2                                                                    | 95.6 16.99                                                     |                                                                                        |
| Seneral<br>General<br>Periyodik Rapot<br>60 * saniye                                                                                                    | AHM 1<br>IP Adresi<br>Port                                                                                                    | 192 168 2 240                                                            | AHM2<br>IP Adresi<br>Port                                                | 95.6.36.99                                                     |                                                                                        |
| AHM Ayarlan AYTP Ayarlan Ad Ay<br>General<br>Periyodik Rapot<br>60 (a) Sarrye<br>Bagansu Mesaj Denem Bayan<br>3 (b) adat                                         | AHM 1<br>IP Adresi<br>Port<br>Hesap No:                                                                                                    | 192 168 2 240<br>4000 ×                                                  | AHM 2<br>IP Adresi<br>Port<br>Hesap No:                                  | 96.6.36.99<br>23001<br>0000                                    | 1                                                                                      |
| AHM Ayarlan <mark>NTP Ayarlan Ad Ay</mark><br>General<br>Periyodik Rapor<br>60 (a) sarriye<br>Bagarisz Mesaj Deneme Sayss<br>3 (b) adet<br>IP Baglant Zaman Aşmi | AHM 1<br>IP Adrest<br>Port<br>Hesap No:<br>On Ek                                                                                                    | 192 168 2 240<br>4000 **<br>1111<br>000                                  | AHM2<br>IP Adress<br>Port<br>Hesap No:<br>On Elic                        | 96.6.36.99<br>23001<br>0000<br>000                             | 1                                                                                      |
| AHM Ayarlan STP Ayarlan A& A<br>General<br>Periyoda Rapot<br>60 Saray<br>Bagarisa Mesaj Deneme Sayts<br>3 Satu<br>19 Bagare Zaman Ayam<br>200 Satu               | AHM 1<br>IP Achesi<br>Port<br>Hesap No:<br>On Ek<br>Anahiar                                                                                                    | 192 168 2 240<br>4000 (#)<br>1111<br>000<br>0000000000000000000000000000 | AHM2<br>IP Adresi<br>Port<br>Hesap No:<br>On Elic<br>Anahtar             | 95.6.36.99<br>23001<br>0000<br>000<br>000000000000000000000000 | (a)<br>(a)<br>(b)<br>(c)<br>(c)<br>(c)<br>(c)<br>(c)<br>(c)<br>(c)<br>(c)<br>(c)<br>(c |
| Anth Ayartan SyTP Ayartan A&A<br>General<br>Perlyddk Rapot<br>60 Segarrac Mesaj Deneme Sayta<br>19 Bağarra Zaman Agam<br>300 S soniye                            | Artitat 1<br>IP Actest<br>Port<br>Hesap No:<br>On Ek<br>Anahiar<br>Sitekeme                                                                                                    | 192.168.2.240<br>4000 (*)<br>1111<br>000<br>0000000000000000000000000000 | AHM2<br>IP Adresi<br>Port<br>Hesap No:<br>On Elic<br>Anałtar<br>Şibeleme | 95.6.36.99<br>23001<br>0000<br>0000<br>00000000000000000000000 | (*)<br>(*)                                                                             |

Alarm haber alma merkezinin bilgileri eksiksiz olarak girilmelidir. Ön ek kullanılmayacak ise "000" ile doldurulabilir.

"Test" butonuna basılarak deneme mesajı gönderilebilir.

• Periyodik Rapor: Alarm haberalma merkezine "ping" mesajı gönderme sıklığını gösterir.

• Başarısız Mesaj Deneme Sayısı: Belirtilen adet kadar deneme yapıldıktan sonra mesajlar silinir.

• IP Bağlantı Zaman Aşımı: Belirtilen süre boyunca gönderilememiş mesaj başarısız sayılır.

## NTP AYARLARI:

| etwork Durumu Genel Bilgi                                                               |                                                                                                  |  |
|-----------------------------------------------------------------------------------------|--------------------------------------------------------------------------------------------------|--|
| Marka SIMETRY<br>Model: IPM 5000<br>HW: 0<br>SW: 10<br>BOM: 0<br>FW: Jac 272015-1738.41 | OSM Özeliği<br>Ethernet Özeliği<br>OAHAT Bağlantı<br>Hariyu Err<br>Hariyu Err<br>185927212050015 |  |
| enel AHM Ayarlar NTP Ayarla                                                             | n Ağ Ayarlan                                                                                     |  |
| Ana Sunucu                                                                              | pool ntp.ceg                                                                                     |  |
| Yedek Sunucu                                                                            | time windows.com                                                                                 |  |
| Gincelleme Sikliği                                                                      | 60 🔅 dakika                                                                                      |  |
|                                                                                         |                                                                                                  |  |

Bu bölüme ana ve yedek NTP server bilgileri girilir. Sunucu alanına domain ismi yazılabildiği gibi IP adresi de yazılabilir. Cihaz güncelleme sıklığı aralığında kendi saatini networkten aldığı saatle eşitler.

# AĞ AYARLARI:

| bagianuyi Nes *9 Yenile                                                               | 🕈 Oygula 🔲 Kaydet                                                                                 |
|---------------------------------------------------------------------------------------|---------------------------------------------------------------------------------------------------|
| Bağlantı O'Transfer                                                                   |                                                                                                   |
| Marka: SIMETRY<br>Model: PM 5000<br>HW: 0<br>SW: 1.0<br>BOM: 0<br>FW: Jan 272015-1738 | GSM Özeliği<br>Ethernet Özeliği<br>AHMI Bağların<br>AHMI Bağların<br>41 Urique Do 135P3C717053015 |
| Senel AHM Ayarlan NTP Ay                                                              | adar Ag Ayadan                                                                                    |
| DHCP Açık                                                                             |                                                                                                   |
| Ağ Seçenekleri                                                                        |                                                                                                   |
| IP Adress                                                                             | 192 168 2 255                                                                                     |
| Alt Ağ Maskesi                                                                        | 255 255 255 0                                                                                     |
| Versaylan Gateway                                                                     | 192 168 2 1                                                                                       |

DHCP Açık seçili ise ağ ayarları otomatik olarak gelir, manuel giriş gerekmez.

## DOSYA MENÜSÜ:

| Configuration                                |                                                    | and the second second se |  |
|----------------------------------------------|----------------------------------------------------|----------------------------------------------------------------------------------------------------|--|
| Dosya Sec<br>lçe Aktar<br>Dışa Akta<br>Cıkış | enclder Vardim<br>enlie – Uygula 📩 Kaydet<br>ander |                                                                                                    |  |
| O Ag Durum<br>IP<br>MAC                      | 0000<br>001EC080ED 09                              |                                                                                                    |  |

 Dışa aktar ile o cihazda bulunan bütün ayarlar bilgisayarınıza kaydedilebilir.

 İçe aktar ile de kaydedilmiş olan ayarlar cihaza yüklenebilir.

Bu şekilde cihazlar arasında ayar kopyalama mümkün olmaktadır.

## SEÇENEKLER MENÜSÜ:

| Nonfig                               | urator                                                            |             | and the second second se |
|--------------------------------------|-------------------------------------------------------------------|-------------|----------------------------------------------------------------------------------------------------|
| Dosya<br>Bagia<br>Bagia<br>Network C | Seçenekler Vardum<br>Bağlantıyı Kes<br>Yenile<br>Uygula<br>Kaydet | la 🖿 Kaydet |                                                                                                    |
| OA)<br>IP<br>MAC                     | Fabrika Ayarları<br>F Dil                                         |             |                                                                                                    |

• Bağlantıyı kes: Cihaz ile bilgisayar arasındaki iletişimi keser veya tekrar başlatır.

 Yenile: Ayarların tekrardan okunarak ekrana yansıtılmasını sağlar. Kaydedilmemiş değişiklikler silinir.

▶ Uygula: Yapılan değişiklikler cihaza gönderilir ve uygulamaya konulur. "Kaydet" denmedikçe kalıcı olarak saklanmaz, enerji kesintisinde bir önceki değerlere dönülür.

• Kaydet: Ayarlar kalıcı olarak saklanır.

• Fabrika ayarları: Cihaz üzerindeki bütün ayarlar silinerek fabrika çıkış değerlerine dönülür.

## GARANTİŞARTLARI

1) Garanti süresi, malın teslim tarihinden itibaren başlar ve 2 yıldır.

2) Malın bütün parçaları dahil olmak üzere tamamı firmamızın garantisi kapsamındadır.

3) Malın garanti süresi içerisinde arızalanması durumunda, tamirde geçen süre garanti süresine eklenir. Malın tamir süresi 20 iş gününü geçemez. Bu süre, mala ilişkin arızanın servis istasyonuna, servis istasyonunun olmaması durumunda, malın satıcısı, bayii, acentası, temsilciliği, ithalatçısı veya imalatçısıüreticisinden birine bildirim tarihinden itibaren başlar. Tüketicinin arıza bildirimini; telefon, fax, e-posta, iadeli taahhütlü mektup veya benzeri bir yolla yapması mümkündür. Ancak uyuşmazlık halinde ispat yükümlülüğü tüketiciye aittir. Malın arızasının 10 iş günü içerisinde giderilmemesi halinde, imalatçı-üretici veya ithalatçı; malın tamiri tamamlanıncaya kadar, benzer özelliklere sahip başka bir malı tüketicinin kullanımına tahsis etmek zorundadır.

4) Malın garanti süresi içerisinde gerek malzeme ve işçilik, gerekse montaj hatalarından dolayı arızalanması halinde, işçilik masrafı, değiştirilen parça bedeli ya da başka herhangi bir ad altında hiçbir ücret talep etmeksizin tamiri yapılacaktır.

5) Tüketicinin onarım hakkını kullanmasına rağmen malın;

- Tüketiciye teslim edildiği tarihten itibaren, belirlenen garanti süresi içinde kalmak kaydıyla, bir yıl içerisinde; en az dört defa veya imalatçı-üretici ve/veya ithalatçı tarafından belirlenen garanti süresi içerisinde altıdan fazla arızalanmasının yanı sıra, bu arızaların maldan yararlanamamayı sürekli kılması,

- Tamiri için gereken azami süresinin aşılması,

- Firmanın servis istasyonunun mevcut olmaması halinde sırayla satıcısı, bayii, acentesi temsilciliği ithalatçısı veya imalatçı-üreticisinden birisinin düzenleyeceği raporla arızanın tamirini mümkün bulunmadığının belirlenmesi durumlarında tüketici malın ücretsiz değiştirilmesini, bedel iadesi veya ayıp oranda bedel indirimi talep edebilir.

6) Malın kullanma kılavuzunda yer alan hususlara aykırı kullanılmasından kaynaklanan arızalar garanti kapsamı dışındadır.

7) Garanti Belgesi ile ilgili olarak çıkabilecek sorunlar için Gümrük ve Ticaret Bakanlığı Tüketicinin Korunması ve Piyasa Gözetimi Genel Müdürlüğü'ne başvurulabilir.